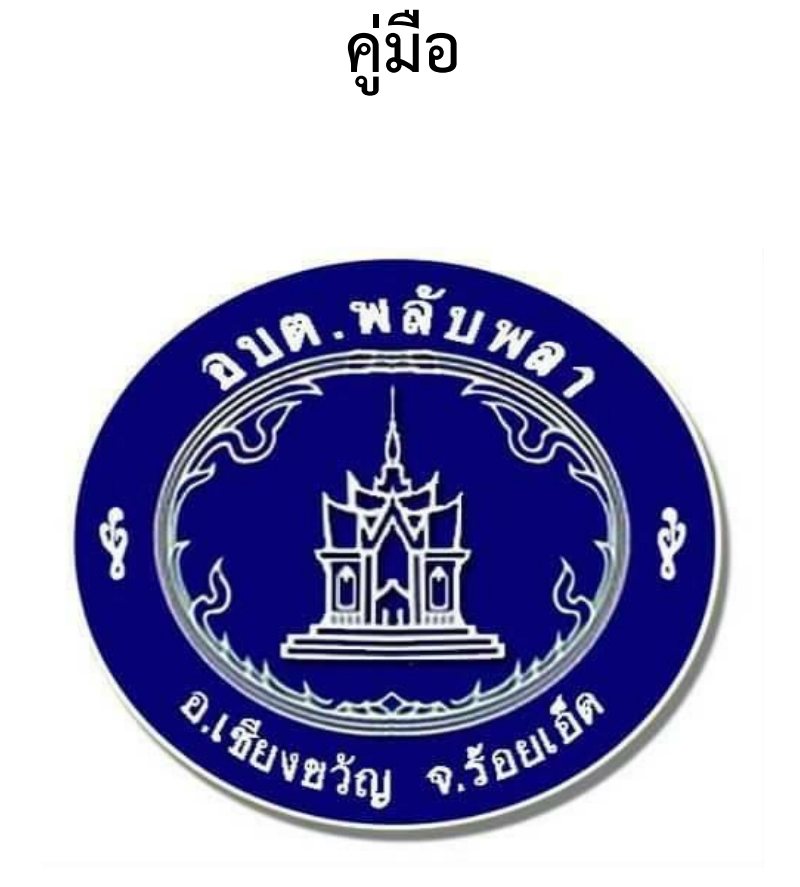

การเข้าสู่ระบบการให้บริการผ่อนช่องทางออนไลน์ (E-Service) ทางเว็บไซต์หน่วยงาน

> ของ องค์การบริหารส่วนตำบลพลับพลา อำเภอเชียงขวัญ จังหวัดร้อยเอ็ด

## วิธีการใช้งานเข้าสู่ระบบการให้บริการผ่อนช่องทางออนไลน์ (E-Service) ทางเว็บไซต์หน่วยงาน ขององค์การบริหารส่วนตำบลพลับพลา

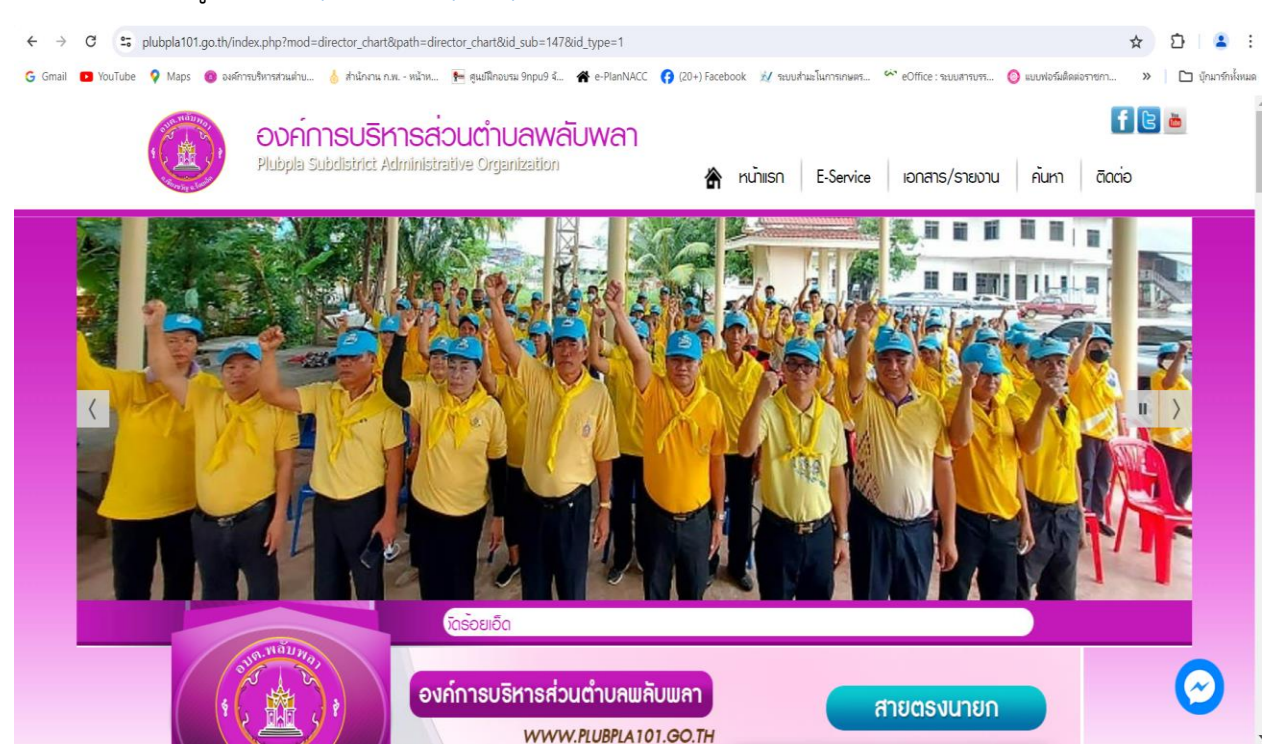

ขั้นตอนที่ ๑ เข้าสู่ระบบ <u>https://www.plubpla@o@.go.th/</u>

ขั้นตอนที่ ๒ เข้าสู่ระบบ ในหัวข้อ (E-Service) และเลือกรายการที่จะติดต่องานในส่วนต่างๆ เพื่อรับบริการ และ กรอกรายละเอียดในคำร้องออนไลน์

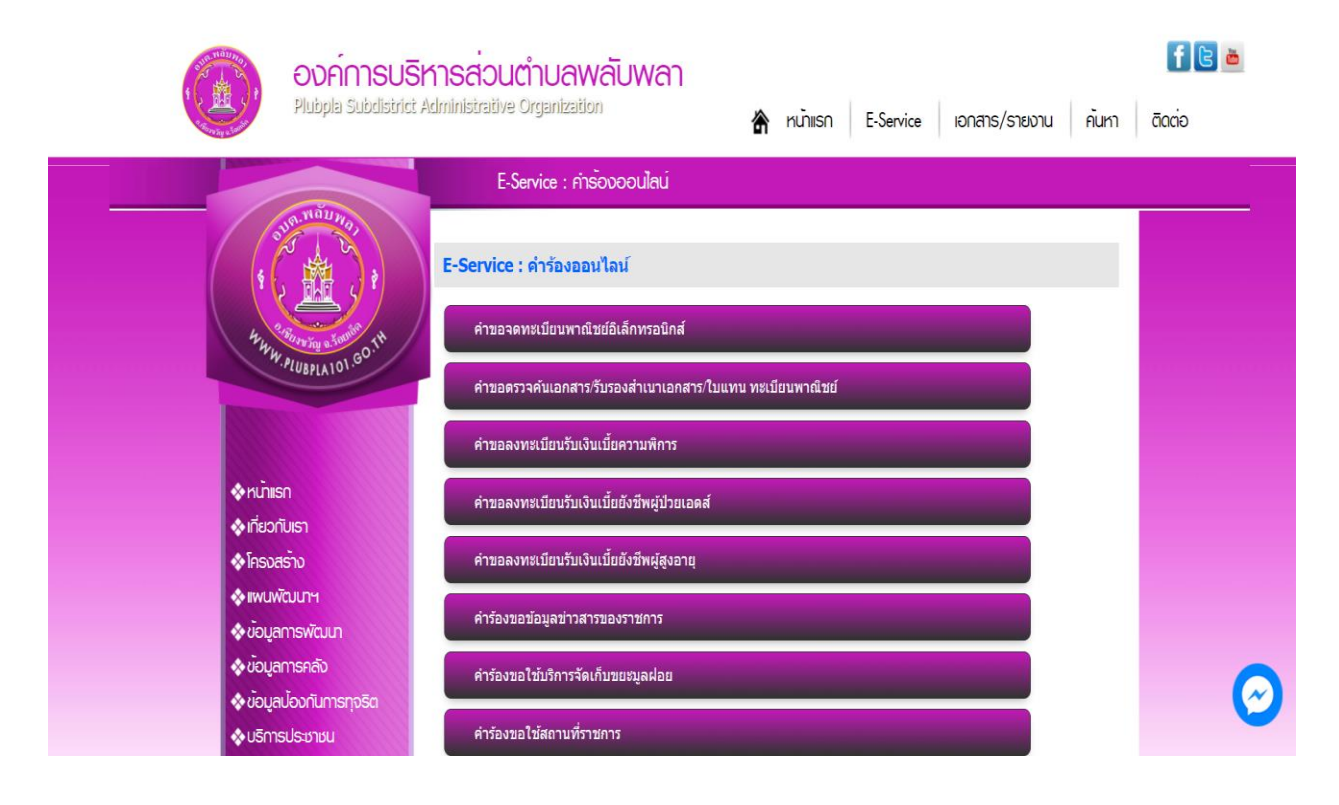

-൏-

## ขั้นตอนที่ ๓ หลังจากเลือกเมนูตามคำร้องในเรื่องต่างๆแล้ว ให้กรอกรายละเอียดในครบทุกรายการ

| องค์การบริห                                                         | ้วนตำบลพลับพลา                                             | f 🖻 🛎                                        |         |
|---------------------------------------------------------------------|------------------------------------------------------------|----------------------------------------------|---------|
| Plubpla Subclistrict Ad                                             | irative Organization 🕈 Kunisr                              | า E-Service เอกสาร/รายงาน คันหา ติดต่อ       |         |
|                                                                     | คำขอจดทะเบียนพาณีชย์อิเล็กทรอนิกส์                         |                                              |         |
|                                                                     | อจดทะเบียนพาณิชย์อิเล็กทรอนิกส์                            |                                              |         |
| HWWW.PLUBPLA101.601H                                                | ราย<br>ราย<br>เตล:<br>(๑, ๙, ๙, ฿ I ⊻ <u>A</u> - A - Ξ Ξ ≣ | ·<br>! :: • :: • :: • ::: :::::::::::::::::: |         |
| ิ ♦ หน้าเรก                                                         |                                                            |                                              |         |
| 🚸 เที่ยวกับเรา                                                      |                                                            |                                              |         |
| <ul> <li>โครงสราง</li> <li>โครงสราง</li> <li>โครงสราง</li> </ul>    |                                                            |                                              |         |
| 🔷 ข้อมูลการพัฒนา                                                    | p                                                          | ศำ: 0                                        |         |
| <ul> <li>◊ ขอมูลทารคลัง</li> <li>◊ ขอมูลบ้องทันการทุจริต</li> </ul> | อผู้สัง<br>เอง :                                           |                                              | $\odot$ |
| 🚸 บริการประชาชน                                                     | เอยู :<br>เร็พร :                                          |                                              |         |

้ขั้นตอนที่ ๔ ผู้รับบริการกรอกคำร้องออนไลน์เสร็จ ถือว่าลงข้อมูลการเข้ารับบริการเสร็จเรียบร้อยสมบูรณ์

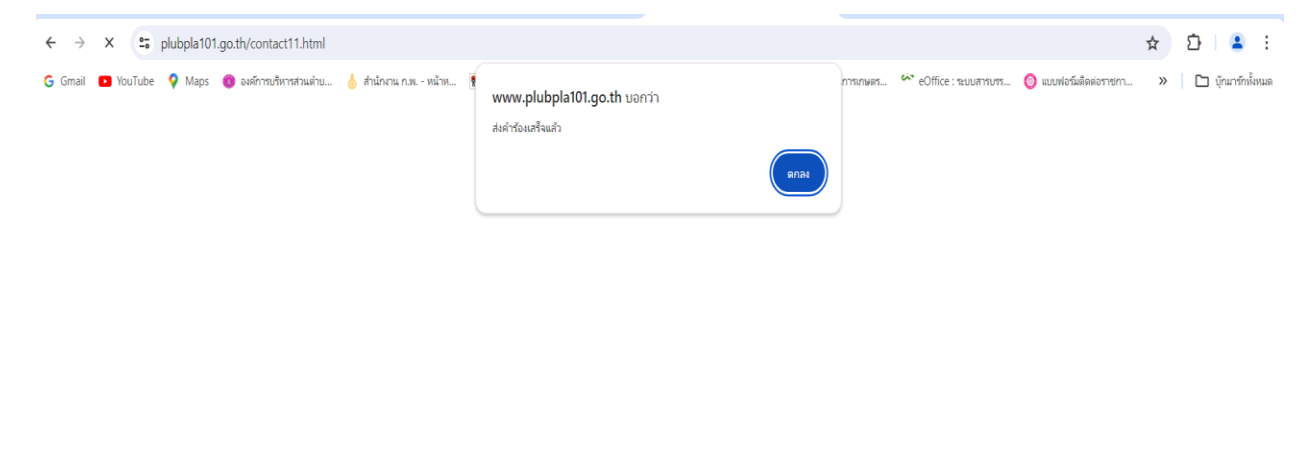